ezTCP/PPP series

シリアル/ダイヤルアッププロトコルコンバータ

# EZP - 200/200LVI

取り扱い説明書

6版 2003/12/17

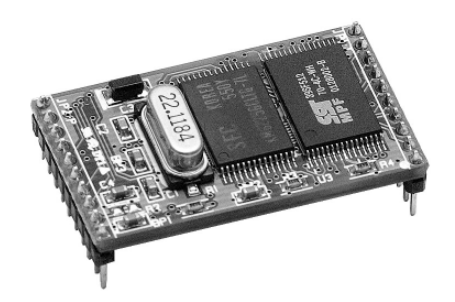

# **ALPHA PROJECT CO.,LTD**

# ご使用になる前に

このたびは、シリアル/ダイヤルアッププロトコルコンバータ 「EZP-200/200LVI」 をお買いあげ 頂きまして誠に有り難うございます。本製品をお役立て頂くために、本マニュアルを十分お読み下さいますようお 願いいたします。

今後共、弊社製品をご愛顧賜りますよう宜しくお願いいたします。

# 梱包内容

本製品は、下記の品より構成されております。梱包内容をご確認のうえ、万が一、不足しているものがあれば お買い上げの販売店までご連絡ください。

| 梱包内容                       |     |            |     |  |
|----------------------------|-----|------------|-----|--|
| ● E Z P 2 0 0 本休           | 1 台 | ●マニュアルディスク | 1 枚 |  |
| ●EZF=200本体<br>●10pinレセプタクル | 2個  |            | 1枚  |  |
|                            |     |            |     |  |

■本製品の内容及び仕様は予告なしに変更されることがありますのでご了承ください。

■本製品に含まれるソフトウェアの著作権は、SollaeSystems 社が保有しています。

# 取り扱い上の注意

- ●本製品には、民生用の一般電子部品が使用されています。宇宙、航空、医療、原子力、運輸、交通、各種 安全装置など人命、事故に関わる特別な品質、信頼性が要求される用途でのご使用はご遠慮ください。
   ●極端な高温下や低温下、または振動の激しい環境での使用はご遠慮ください。
- ●水中、高湿度、油の多い環境でのご使用はご遠慮ください。
- ●腐食性ガス、可燃性ガス等の環境中でのご使用はご遠慮ください。
- ●基板の表面が水に濡れていたり、金属に接触した状態で電源をいれないでください。
- ●定格を越える電源を加えないでください。
- ■ノイズの多い環境での動作は保証しかねますのでご了承ください。
- ■発煙や発火、異常な発熱があった場合には、すぐに電源を切ってください。
- ■本書に記載される製品および技術のうち、「外国為替および外国貿易法」に定める規制貨物等(技術)に該当するものを輸出 または国外に持ち出す場合には同法に基づく輸出許可が必要です。

# 保証

- ■本製品は万全の注意を払って製作されていますが、万一初期不良品であった場合、お買い上げ頂いた販売店へ保証書を添えて ご返却ください。(弊社より直接お買い上げのお客様については、出荷時に全て登録済みとなっております。)
- ■万が一、本製品を使用して事故または損失が発生した場合、弊社では一切その責を負いません。
- ■保証内容、免責等につきましては、添付の保証書をご覧ください。
- ■本製品を仕様範囲を越える条件において使用された場合については、動作は保証されません。
- ■製品を改造した場合、保証は一切適用されません。
- ■他社製品との接続互換性および相性問題は保証いたしません。

目 次

| 1. 製品概要  |                  | 1   |
|----------|------------------|-----|
|          |                  |     |
| 1. 1     | 概要               | 1   |
| 1.2      | 機能及び特長           |     |
| 1.3      | プロトコル変換の仕組み      | 2   |
| 1.4      | 使用例              | 3   |
| 1.5      | 装置仕様             | 4   |
| 2. 機能説明  |                  | 6   |
|          |                  |     |
| 2.1      | 基板寸法とピン配置        | 6   |
| 2.2      | ハードウェア設計例        | 7   |
| 2.3      | 動作説明             |     |
| 2.4      | 動作シーケンス          | 9   |
| 2.5      | コマンド             | 1 0 |
| 3. チュートリ | アル               | 34  |
|          |                  |     |
| 3.1      | ダイヤルアップ接続の例      | 3 4 |
| 3.2      | DoPa端末による接続例     | 4 0 |
| 4. ユーティリ | ティソフト            | 4 6 |
|          |                  |     |
| 4.1      | ファームウェアのバージョンアップ | 4 6 |
| 5. トラブルシ | ·ューティング          | 4 9 |
| 5.1      | Q & A            | 4 9 |

# 1. 製品概要

#### 1.1 概要

近年、ネットワークの普及が進みあらゆる分野においてネットワーク対応が求められるようになりました。 しかし、一般的に組み込み用ネットワークアプリケーションの開発には、専用プロトコルスタックやそれらを制御するため のOSが必要で、さらにはネットワークの専門知識も必要です。 したがって、少量生産の組み込み機器等においては、未だ簡単にネットワークに対応することが困難な状況です。 EZP-200は、これらの問題を解決します。EZP-200は、シリアルインターフェースとネットワークプロトコル をインテリジェントに相互変換するプロトコルコンバータで、マイクロプロセッサ等のシリアルインターフェースに接続する だけで、簡単にダイヤルアップネットワーク機能を実現します。 使用者は難解なプロトコルを全く意識することなくネットワーク対応機器を開発することができます。

## 1. 2 機能及び特長

#### 1) ネットワークの専門知識やプロトコルスタックが不要

EZP-200には、8bitマイクロプロセッサとTCP/IP、PPPプロトコルスタックが搭載されており、 非同期シリアルデータとネットワークプロトコルをインテリジェントに相互変換します。 したがって、使用者は、難解なプロトコルを意識することなく、非同期シリアル通信をおこなうだけでネットワークを 利用することができます。

#### 2)環境に応じた設定が可能

EZP-200は、プロトコル変換だけに機能を絞ることにより、外部ネットワークI/Fには、アナログモデムやパケット通信端末などお客様の用途に応じたものを使用できます。

これにより状況に応じたモデムの設定が可能となり、さまざまなシステム構成に対応することができます。

#### 3) 超小型基板

基板は、名刺の1/6サイズ(34mm×20mm)と超小型です。

#### 4) ユーザサイドでのバージョンアップが可能

EZP-200はプログラムメモリにEEPROMを採用しており、ユーザーサイドでバージョンアップが可能になっています。バージョンアップには専用のアップデートユーティリティを使用します。

バージョンアップデータは、弊社ホームページ上より無償で提供されますので、機能アップやバグフィクスされた最新版 のファームウェアをすぐに利用することができます。

# 1.3 プロトコル変換の仕組み

一般的に、電話回線を用いたインターネットの通信プロトコルとしてPPP(Point-to-Point Protocol)が使われます。 PPPとは、2点間の通信に使用するWAN用のプロトコルで、ダイヤルアップネットワークのプロトコルとして広く使われています。

EZP-200は、TCP/IPとPPPプロトコルスタックを搭載しており、非同期通信データとネットワークプロトコル を相互に変換します。

#### 図 1.3-1 EZP-200の処理ブロック

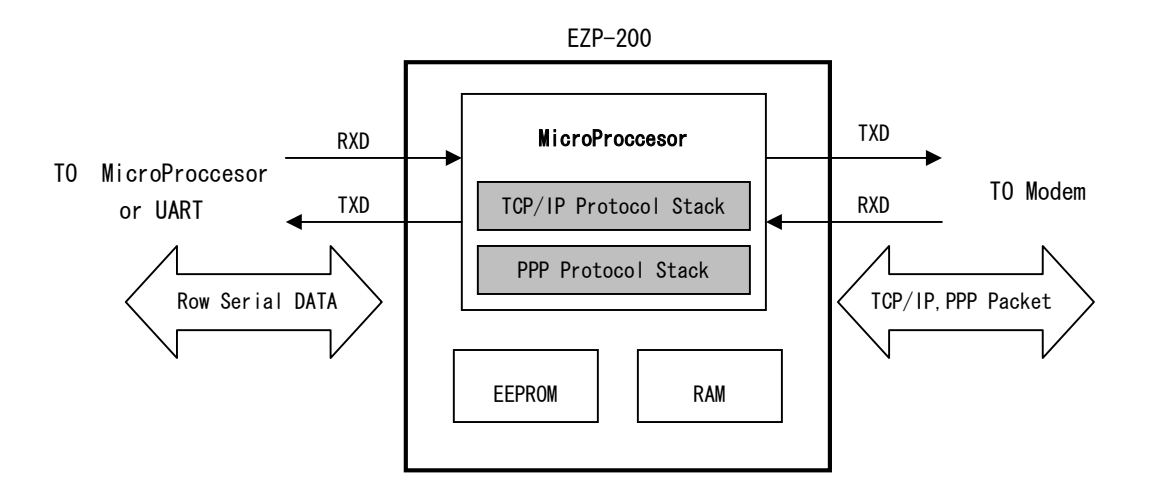

#### 図 1.3-2 EZP-200の使用方法

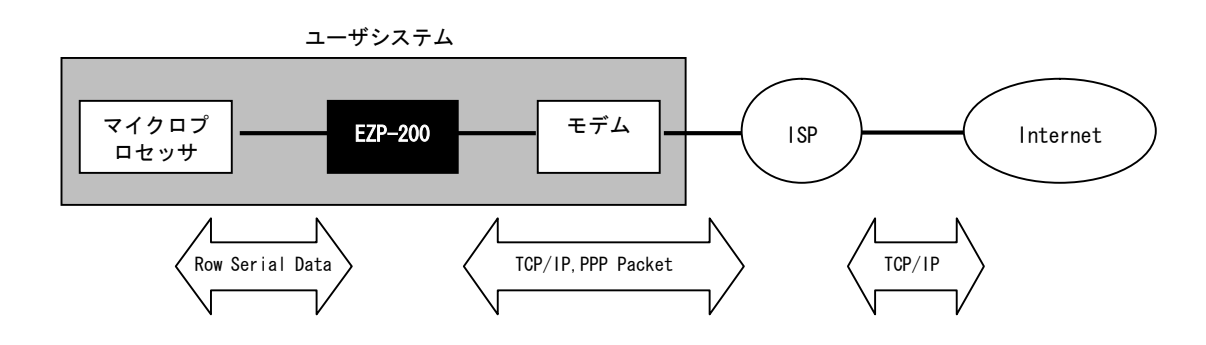

EZP-200は、簡単なコマンドを送るだけで、ダイヤルアップの認証からデータの送受信までの複雑な手順を自動的に 処理します。

したがって、マイクロプロセッサ側からは、これらの複雑な接続手順やプロトコルなどは全く意識する必要がありませんので、 普通にシリアル通信をおこなうだけで、公衆回線を経由して接続されたサーバーやデバイスと簡単に通信をおこなうことがで きます。

# 1. 4 使用例

本製品を利用すると、さまざまな形態でネットワークに接続することができます。以下に代表的な使用例を記載します。

#### 図 1.4-1 ネットワーク接続例

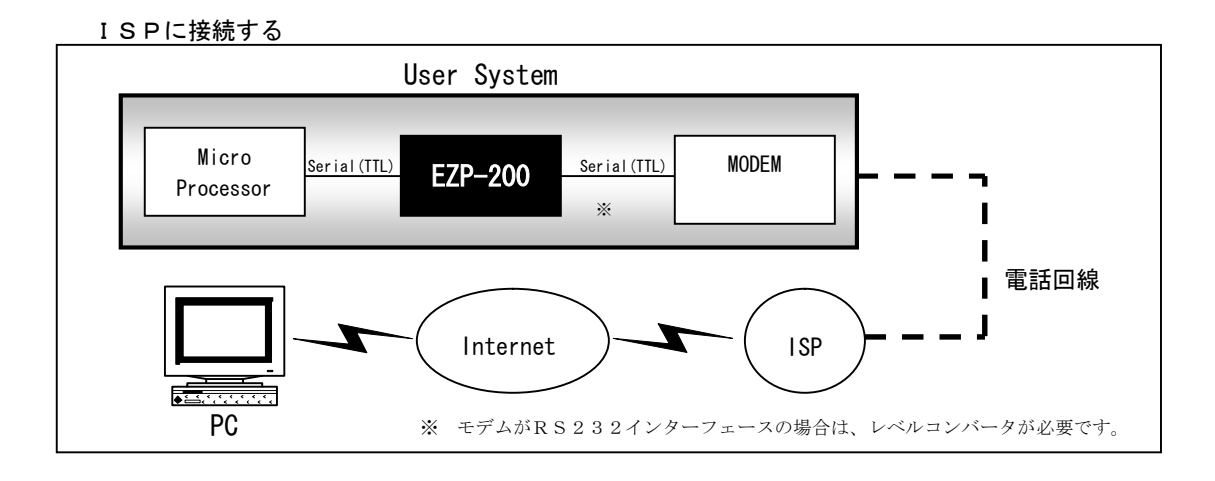

#### ダイヤルアップサーバに接続する

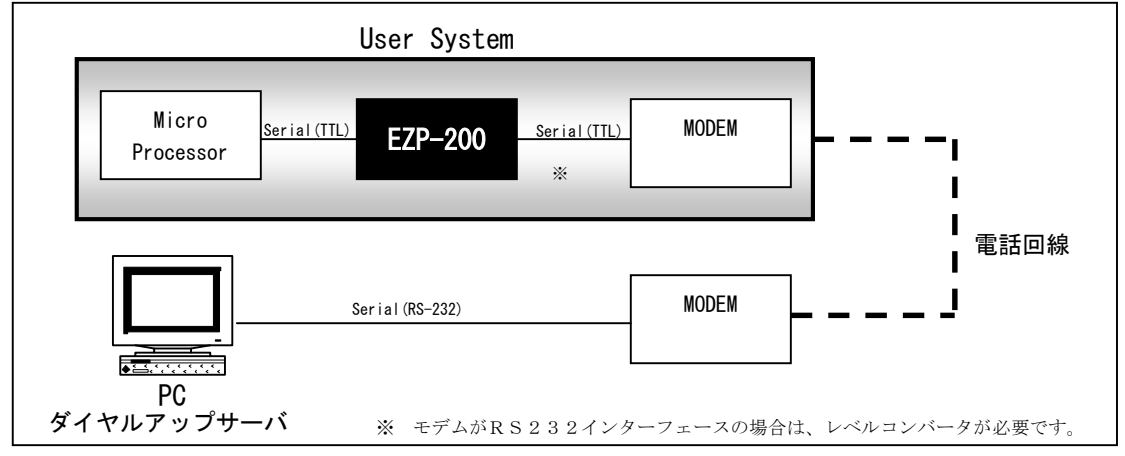

D o P a 網で利用する

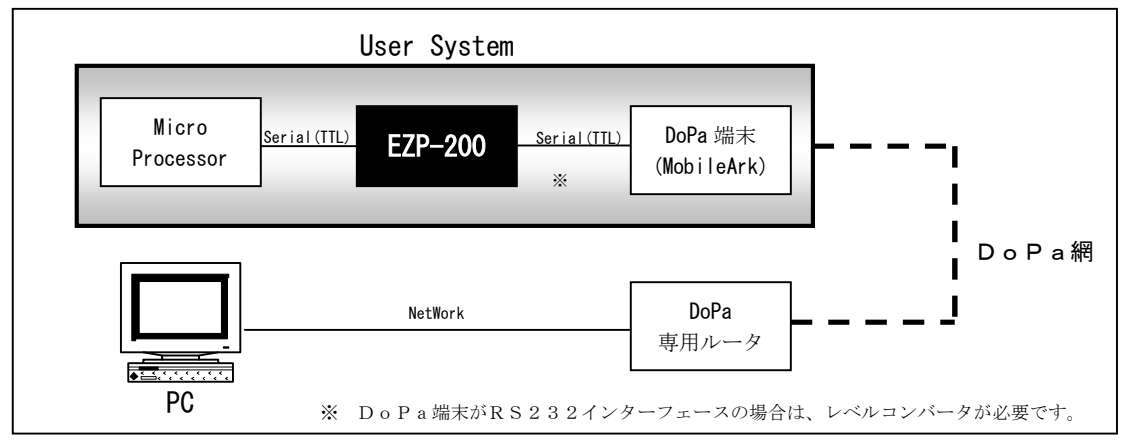

# 1. 5 装置仕様

# 表1.5-1 機能仕様

| 機能                  | 詳細                                                                   |  |  |  |
|---------------------|----------------------------------------------------------------------|--|--|--|
| DTEインターフェース         | 調歩同期シリアル(TTL)                                                        |  |  |  |
|                     | 通信速度 : 19.2Kbps/115.2Kbps *                                          |  |  |  |
|                     | データビット:8ビット スタートビット:1 ストップビット1                                       |  |  |  |
|                     | フロー制御 : R T S / C T S                                                |  |  |  |
|                     | モデム制御信号 : DTR/DSR                                                    |  |  |  |
|                     | 10pin (2.0mmピッチ)×1列                                                  |  |  |  |
| MODEMインターフェース       | 調歩同期シリアル(TTL)                                                        |  |  |  |
|                     | 通信速度 : 1200/2400/4800/9600/14.4K/19.2K/38.4K/57.6K/115.2K/230.4K bps |  |  |  |
|                     | データビット:8ビット スタートビット:1 ストップビット1                                       |  |  |  |
|                     | フロー制御 : RTS/CTS                                                      |  |  |  |
|                     | モデム制御信号 : DTR/DSR                                                    |  |  |  |
|                     | 10pin (2.0mmピッチ)×1列                                                  |  |  |  |
| 対応プロトコル             | TCP/IP、PPP、TELNET(クライアント)                                            |  |  |  |
| 認証方式                | PAP                                                                  |  |  |  |
| 圧縮機能                | VJヘッダ圧縮                                                              |  |  |  |
| 同時接続数               | 1                                                                    |  |  |  |
| * D T E インターフェースの通信 | 言速度は、デフォルトで 19.2Kbps です。                                             |  |  |  |
| 115.2Kbps で使用する場合には | 115.2Kbps で使用する場合には、115.2Kbps 用のファームウェアを書き込んで使用してください。               |  |  |  |

## 表1. 5-2 ハードウェア仕様

| デバイス  | 詳細                                      |                  |  |
|-------|-----------------------------------------|------------------|--|
|       | EZL-200 EZL-200LVI                      |                  |  |
| CPU   | 8ビット                                    |                  |  |
| メモリ   | EEPROM 64Kbyte                          |                  |  |
|       | RAM 32Kbyte                             |                  |  |
| 電源電圧  | $+5 V \pm 1 0 \%$                       | $+3.3V \pm 10\%$ |  |
| 消費電流  | 最大45mA                                  | 最大25mA           |  |
| 使用温度  | 0~70℃ 結露無し -20~70℃ 結露無し                 |                  |  |
| 雪     | 約7g                                     |                  |  |
| 基板サイズ | $34 \times 20 \mathrm{mm}$ (t = 1.6 mm) |                  |  |

## 表1.5-3 DC特性(EZP-200)

| 特性項目 | Min           | Тур | Max           | 単位 | 備考        |
|------|---------------|-----|---------------|----|-----------|
| Vcc  | 4. 5          | 5.0 | 5.5           | ٧  |           |
| VIL  | -0. 5         |     | 0. 2xVcc-0. 1 | ٧  |           |
| VIH  | 0. 2xVcc+0. 9 |     | Vcc+0. 5      | ٧  |           |
| VOL  |               |     | 0.3           | ۷  | 10L=100uA |
|      |               |     | 0. 45         | ٧  | IOL=1.6mA |
|      |               |     | 1.0           | ۷  | 10L=3.5mA |
| VOH  | Vcc-0.3       |     |               | ٧  | IOH=-10uA |
|      | Vcc-0.7       |     |               | ٧  | 10H=-30uA |
|      | Vcc-1.5       |     |               | ۷  | 10H=-60uA |

表1.<u>5-4 DC特性(EZP-200LVI)</u>

| 特性項目 | Min           | Тур  | Max           | 単位 | 備考        |
|------|---------------|------|---------------|----|-----------|
| Vcc  | 3.0           | 3. 3 | 3.6           | ٧  |           |
| VIL  | -0.5          |      | 0. 2xVcc-0. 1 | ٧  |           |
| VIH  | 0. 2xVcc+0. 9 |      | Vcc+0. 5      | ۷  |           |
| VOL  |               |      | 0. 45         | ٧  | 10L=0.8mA |
| VOH  | 0.9xVcc       |      |               | V  | IOH=-10uA |

# 2. 機能説明

## 2.1 基板寸法とピン配置

図2.1-1 基板寸法

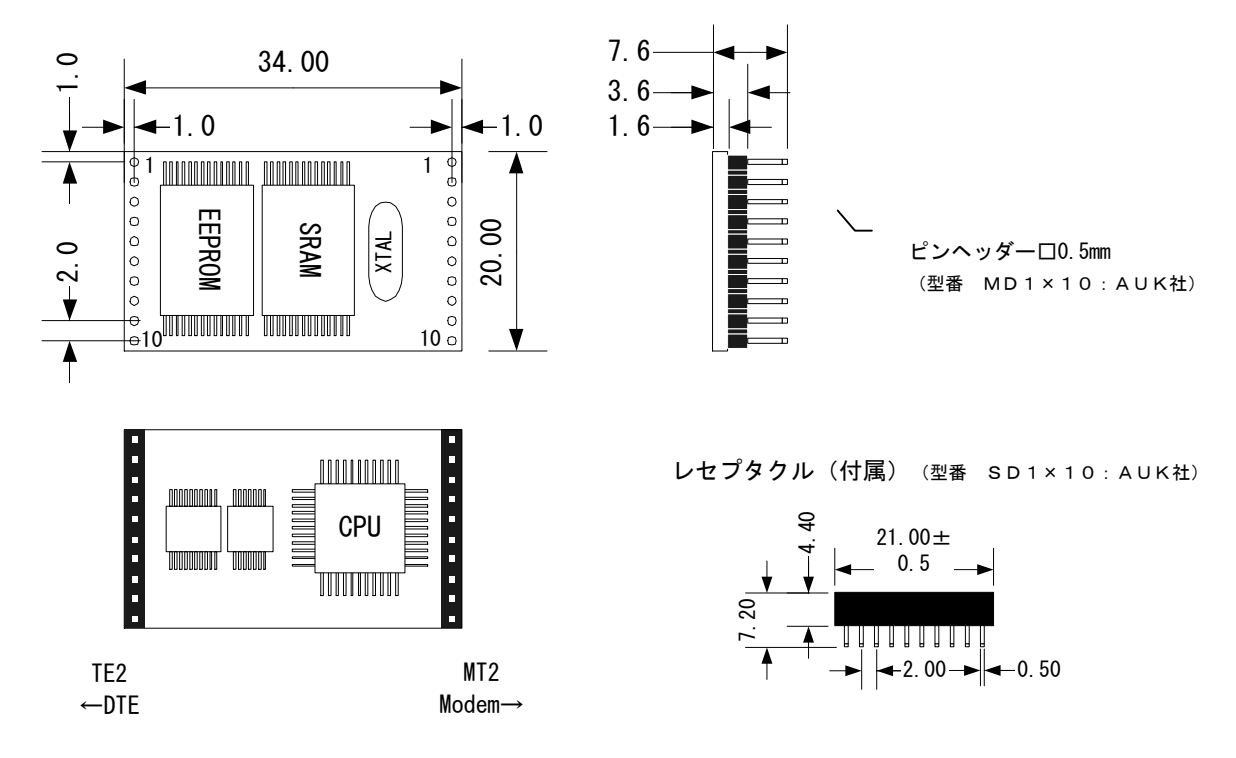

AUK社URL: http://www.aukconnector.com/

#### 表2.1-2 ピン配置

| Pin No. |     | 機能                    | 1/0    |
|---------|-----|-----------------------|--------|
| TE2     | MT2 |                       |        |
| 1       | 10  | GND × 1               | -      |
| 2       | 9   | NC                    | _      |
| 3       | 8   | RxD(TTL Level)        | Input  |
| 4       | 7   | TxD(TTL Level)        | Output |
| 5       | 6   | RTS(TTL Level)        | Output |
| 6       | 5   | CTS(TTL Level)        | Input  |
| 7       | 4   | DTR(TTL Level)        | Output |
| 8       | 3   | DSR(TTL Level)        | Input  |
| 9       | 2   | Reset(Active High) ※1 | Input  |
| 10      | 1   | VCC                   | Input  |

※1 VCC、GND、RESET は TE2 と MT2 とも共通です。(EZP-200 内部で接続されています)

※2 現在のバージョンでは、TE2のDSRとMT2のDSRは機能していません。
 また、TE2のDTRは常にアクティブとなっています。これらは、特に通信制御には必要ないため、支障はありません。

# 2. 2 ハードウェア設計例

EZP-200を使用したハードウェア構成は非常に簡単です。

下記の例では、TE2側をマイクロプロセッサと直結し、MT2側にはRS232Cドライバを接続して、市販のモデム等を 接続して使用することを想定しています。

#### 図2.2.1 ハードウェアの設計例

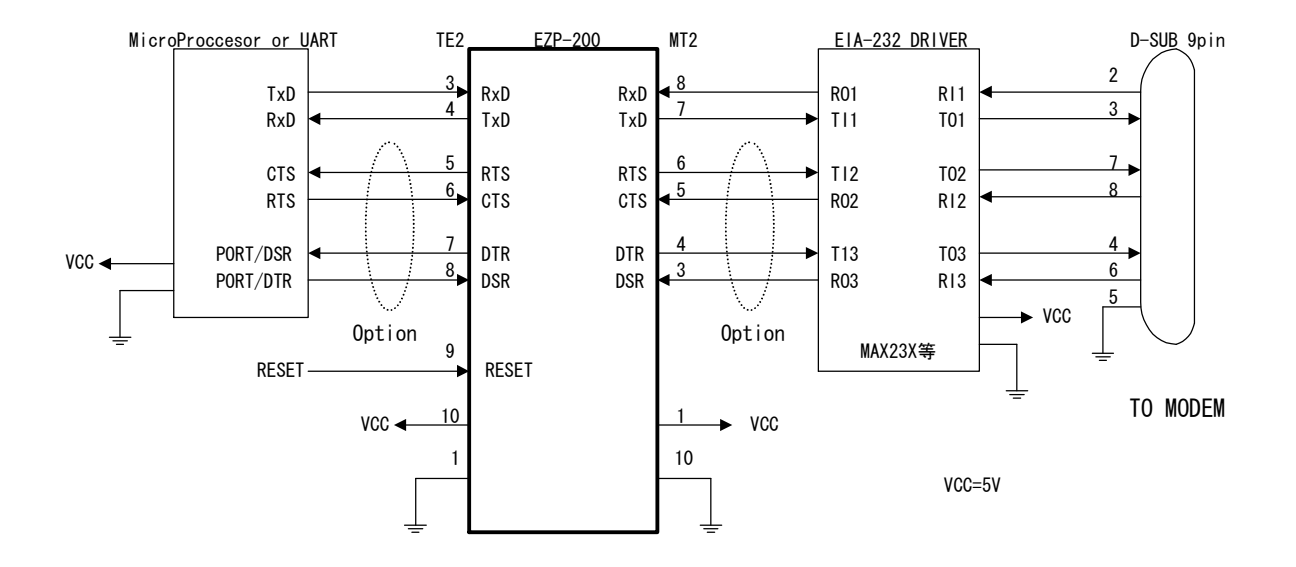

RTS/CTS、DTR/DSRは、必ずしも接続する必要はありません。 使用しない場合には、終端処理として、RTS⇔CTS、DTR⇔DSRをそれぞれ短絡してください。

注 意 現在のバージョンでは、TE2のDSRとMT2のDSRは機能していません。

また、TE2のDTRは常にアクティブとなっています。これらは、特に通信制御には必要ないため、支障はあり ません。

## 2.3 動作説明

EΖΡ-200は、ΤСР接続時とТСР未接続時では、データの取り扱い方法が変わります。

TCP未接時では、EZP-200はプロトコル変換がOFF状態となっており、マイクロプロセッサとモデム間の送受信デ ータはスルーで送受信されます。したがって、マイクロプロセッサとモデムがダイレクトに接続されているのと同じイメージ で、モデムへ制御コマンド(ATコマンド)を送ることができます。

また、エスケープシーケンス"!"から始まる文字列については、EZP-200へのコマンドとして扱われ、モデムへは送られません。

#### 図2.3-1 TCP未接続時

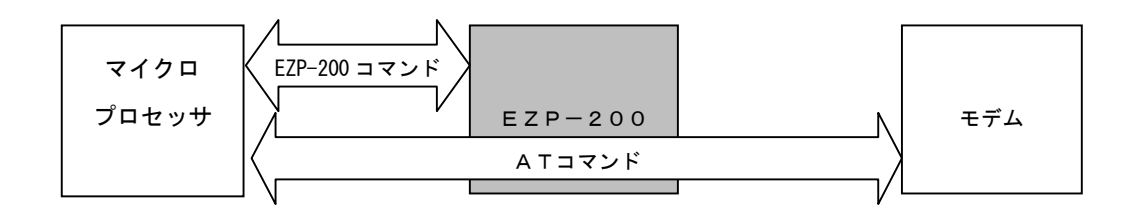

TCP接続時には、プロトコル変換がON状態となり、全ての送受信データが変換対象となります。 したがって、一部のコマンド(\*)を除いて、EZP-200の制御コマンドやモデムへのATコマンドを送ることはでき ません。

#### 図2.3-2 TCP接続時

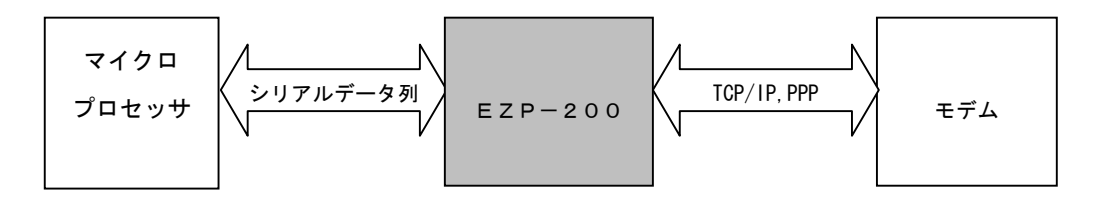

(\*) TCP接続状態で、所定のタイミングで"エスケープコード(デフォルトは"!")を3回送ると、TCP接続を終了する ことができます(回線接続は維持されます)。また、モデムへのエスケープコード(通常は"+++")を送信すると強制 的に回線が切断されます。

## 2. 4 動作シーケンス

一般的な接続手順を例に、EZP-200の動作シーケンスを説明します。
 EZP-200の、 はプロトコル変換OFF状態、 はプロトコル変換ON状態を示します。

#### 図2.2-1 動作シーケンス例

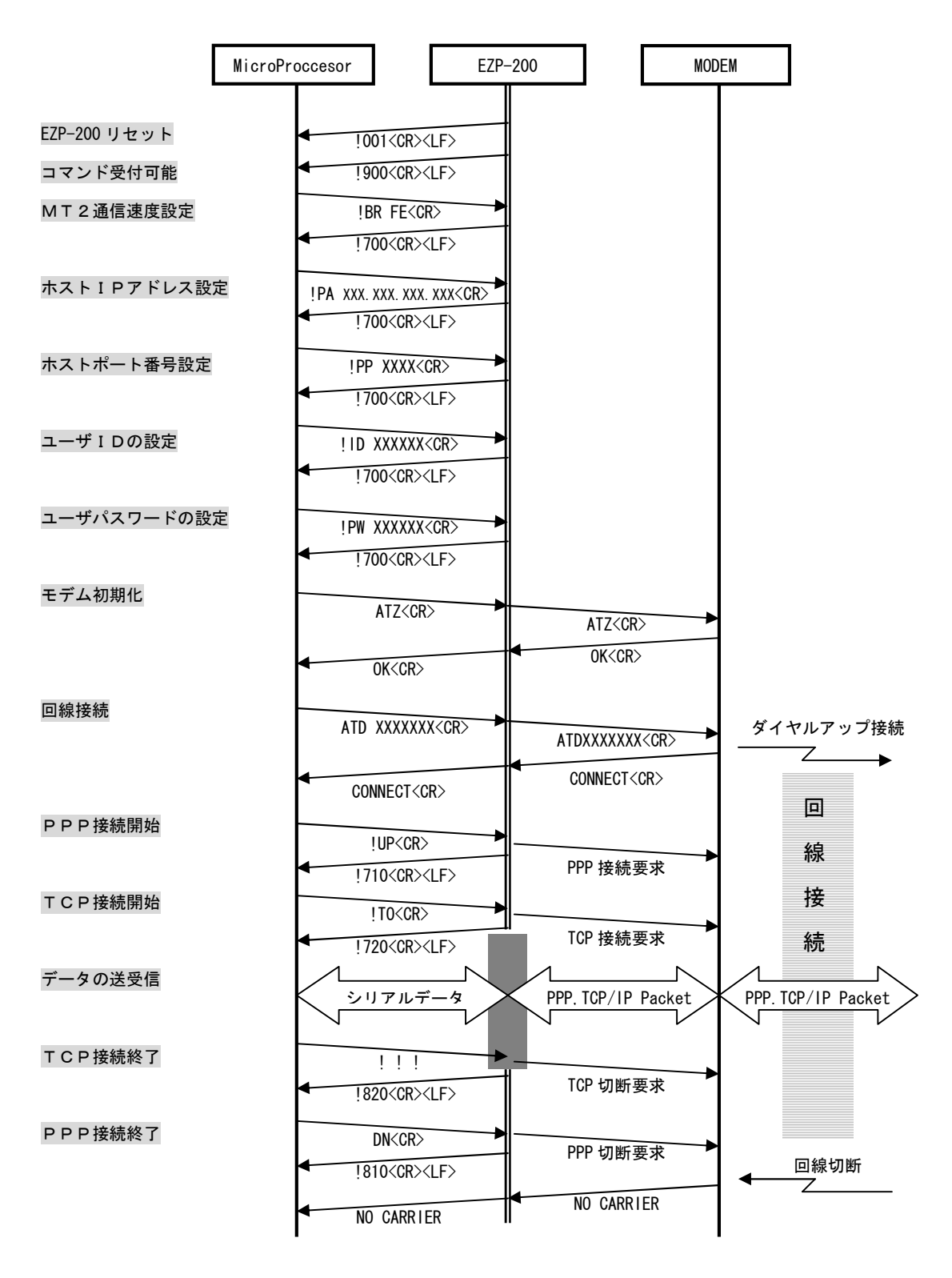

9

## 2.5 コマンド

EΖP-200にて扱うコマンドを説明します。

ここでは、EZP-200の2つのシリアルポートのうちマイクロプロセッサ側をTE2、モデム側をMT2として説明します。

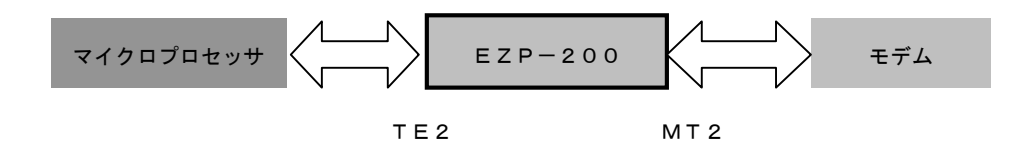

## 2.5.1 コマンド一覧

| コマンド      | 動作                  | 解説ページ |
|-----------|---------------------|-------|
| BR        | MT 2 通信速度変更         | 1 2   |
| D0/D1     | MT2 DTR High/Low    | 13    |
| DN        | PPP接続終了             | 14    |
| E0/E1     | エコーバック OFF/ON       | 15    |
| EC        | ESC文字設定             | 16    |
| FC        | TE2/MT2 ハードウェアフロー設定 | 1 7   |
| ΙD        | ユーザー I D 設定         | 18    |
| PW        | パスワード設定             | 19    |
| ΡA        | ホストIPアドレス設定         | 2 0   |
| PP        | ホストポート番号設定          | 2 1   |
| ΡI        | EZP-200バージョン情報      | 22    |
| ST        | EZP-200状態取得         | 23    |
| T 0∕T 1   | 状態通知 OFF/ON         | 24    |
| ТО        | T C P 接続開始          | 2 5   |
| UP        | PPP接続開始             | 26    |
| V 0 ∕ V 1 | メッセージ文字列 OFF/ON     | 2 7   |
| HE        | ヘルプ表示               | 28    |
| SO 特殊設定   |                     | 2 9   |
| UL        | UDP受信ポート設定          | 3 1   |
| US        | UDPデータ送信            | 32    |
| LA        | LA ローカルホストアドレス取得/設定 |       |

## EZP-200の応答メッセージ(TE2→マイクロプロセッサ)

| メッセージ               | 意味                |
|---------------------|-------------------|
| 001 EZP-200 RESET   | EZP-200がリセットされた   |
| 700 COMMAND OK      | コマンド正常終了          |
| 710 PPP UP          | PPP接続終了           |
| 720 TCP CONNECTED   | TCP接続成功           |
| 800 UNKNOWN COMMAND | 未定義のコマンド          |
| 801 BAD STATE       | 現在の状態では実行不可能なコマンド |
| 810 PPP DOWN        | PPP接続終了           |
| 820 TCP CLOSED      | TCP接続終了           |
| 900 COMMAND STATE   | コマンド受付可能          |

#### 2. 5. 2 コマンド形式

EZP-200 へ送るコマンドは ESC 文字から始まり CR (0x0d) で終了する英数文字で構成されます また、パラメータ付きのコマンドの場合、コマンドの後に SPACE (0x20)を入力した後にパラメータの入力を行います。 EZP-200 から送られる応答メッセージは ESC 文字から始まり CR, LF (0x0d, 0x0d) で終了する英数文字で構成されます。 ESC 文字はデフォルトで'!' に設定されており、ESC 文字設定コマンド(EC) にて変更することができます。

①コマンド TE2→EZP-200

| ESC(1Byte) | COMMAND(2Byte) | CR(1Byte) |
|------------|----------------|-----------|
|------------|----------------|-----------|

②コマンド(パラメータ付き) TE2→EZP-200

| ESC(1Byte) | COMMAND(2Byte) | SPACE(1Byte) | PARAM | CR(1Byte) |
|------------|----------------|--------------|-------|-----------|
|------------|----------------|--------------|-------|-----------|

③応答メッセージ EZP-200→TE2

| ESC(1Byte) | Message | CR(1Byte) | LF(1Byte) |
|------------|---------|-----------|-----------|
|------------|---------|-----------|-----------|

#### 2.5.3 TCP接続終了コマンド

EZP-200は、TCP接続中である場合、データとコマンドを区別することができないため、ESC文字で始まる一連のコマンドを受け付けることができません。しかし、それでは通信を終了することもできませんので、TCP接続を終了するためのコマンドだけが特殊な形式で用意されています。

このコマンドはTCP/IPで扱うデータと区別するため、ある一定のタイミングでESC文字をEZP-200に送信 します。以下にその手順を記します。

- ① 500msec以上EZP-200にデータが何も送信されない状態にする
- ② ESC文字を3文字連続で送信する(それぞれのESC文字の送信間隔は500msec以内)
- ③ 500msec以上EZP-200にデータが何も送信されない状態にする

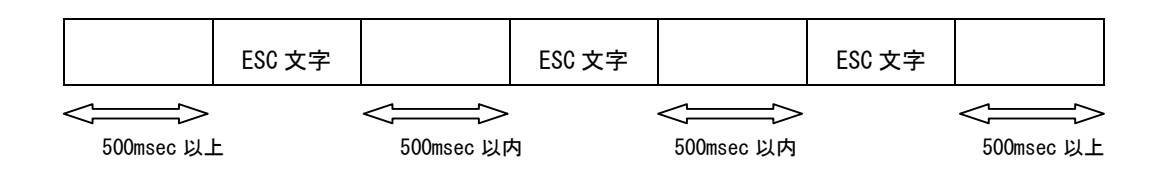

#### 2. 5. 4 コマンド詳細

# BR UARTO Baud Rate 通信速度変更

#### ■ 動作説明

MT2側シリアルポートの通信速度を変更する。

#### コマンド

#### ■ コマンド説明

| ESC   | "BR"  | SPACE<0x20> | パラメー<br>タ | CR<0DH> |
|-------|-------|-------------|-----------|---------|
| 1Byte | 2Byte | 1Byte       | 2byte     | 1byte   |

#### ■ パラメータ説明

| パラメータ | Baud Rate |
|-------|-----------|
| 40    | 1200bps   |
| AO    | 2400bps   |
| DO    | 4800bps   |
| E8    | 9600bps   |
| F0    | 14400bps  |
| F4    | 19200bps  |
| F8    | 28800bps  |
| FA    | 38400bps  |
| FC    | 57600bps  |
| FE    | 115200bps |
| FF    | 230400bps |

※パラメータを省略した場合、現在の設定値が出力されます。

#### 応答メッセージ

- 応答文字列
- **!700** 正常終了

| !BR FE  | EZP ← : 通信速度を 115200bps に変更 |
|---------|-----------------------------|
| ! 7 0 0 | EZP → : 正常終了メッセージ           |
| ! B R   | EZP ← : 現在のパラメータ確認          |
| !FE     | EZP → : 設定値(FE)             |
| ! 700   | EZP → : 正常終了メッセージ           |

# D0/D1

# DTR High/Low DTR信号制御

#### ■ 動作説明

MT2側DTR信号を制御する。

#### コマンド

■ コマンド説明

DTR=High

| P     |       |         |  |
|-------|-------|---------|--|
| ESC   | "D0"  | CR<0DH> |  |
| 1Byte | 2Byte | 1byte   |  |

| DTR=Low |       |         |
|---------|-------|---------|
| ESC     | "D1"  | CR<0DH> |
| 1Byte   | 2Byte | 1byte   |

#### 応答メッセージ

- 応答文字列
- **!700** 正常終了

| ! D 0   | $EZP \leftarrow : DTR = High$           |
|---------|-----------------------------------------|
| ! 7 0 0 | EZP → : 正常終了メッセージ                       |
| ! D 1   | $\text{EZP} \leftarrow : D T R = L o w$ |
| ! 700   | EZP → : 正常終了メッセージ                       |

# DN

# **PPP Down** P P P 接続終了

#### ■ 動作説明

PPP接続を終了させる。 PPP接続を終了させると同時に、ダイヤルアップサーバーに切断要求を送信します。

# コマンド

■ コマンド説明

| ESC   | " D N " | CR<0DH> |
|-------|---------|---------|
| 1Byte | 2Byte   | 1byte   |

応答メッセージ

■ 応答文字列

**! 8 1 0** 接続終了

| 1 1 1      | EZP ← : T C P 接続終了      |
|------------|-------------------------|
| ! 820      | EZP → : TCP終了メッセージ      |
| ! D N      | EZP ← : PPP接続終了         |
| ! 8 1 0    | EZP → : PPP終了メッセージ      |
| NO CARRIER | EZP → : モデムからの回線切断メッセージ |

# E0/E1

#### ■ 動作説明

EΖΡからのエコーバック制御の設定を行う。

#### コマンド

#### ■ コマンド説明

| ローカルエコーOFF |       |         |  |  |  |
|------------|-------|---------|--|--|--|
| ESC        | "E0"  | CR<0DH> |  |  |  |
| 1Byte      | 2Byte | 1byte   |  |  |  |
|            |       |         |  |  |  |
| ローカルエコーON  |       |         |  |  |  |
| ESC        | "E1"  | CR<0DH> |  |  |  |
| 1Byte      | 2Byte | 1byte   |  |  |  |

#### 応答メッセージ

- 応答文字列
  - **!700** 正常終了

| ! E 0   | EZP ← : ローカルエコー OFF |
|---------|---------------------|
| ! 7 0 0 | EZP → : 正常終了メッセージ   |
| ! E 1   | EZP ← : ローカルエコー ON  |
| ! 7 0 0 | EZP → : 正常終了メッセージ   |

# ΕC

# **Escape Character** ESC 文字変更

#### ■ 動作説明

ESC文字コードの変更を行う。

コマンド

■ コマンド説明

|   | ESC   | "EC"  | SPACE<0x20> | パラメータ | CR<0DH> |
|---|-------|-------|-------------|-------|---------|
| L | 1Byte | 2Byte | 1Byte       | 2Byte | 1byte   |

#### ■ パラメータ説明

パラメータは1ByteのASCIIコードを2桁の16進数で表記します。 指定できるパラメータは"00"~ "FF"です。

#### 応答メッセージ

■ 応答文字列

**!700** 正常終了

| ! E C   | EZP ← : 現在のESC文字確認    |
|---------|-----------------------|
| ! 2 1   | EZP → : 現在のESC文字('!') |
| ! 700   | EZP → : 正常終了メッセージ     |
| ! EC 23 | EZP ← : ESC文字を変更('艹') |
| #700    | EZP → : 正常終了の応答       |
| # E C   | EZP ← : 現在のESC文字確認    |
| #23     | EZP → : 現在のESC文字('#') |
| #700    | EZP → : 正常終了メッセージ     |

## FC

Flow Control ハードウェアフロー制御

#### ■ 動作説明

TE2、MT2のハードウェアフロー制御のON/OFFを行う。

コマンド

■ コマンド説明

| ESC   | " F C" | SPACE<20H> | パラメー<br>タ | CR<0DH> |  |
|-------|--------|------------|-----------|---------|--|
| 1Byte | 2Byte  | 1Byte      | 2Byte     | 1Byte   |  |

#### ■ パラメータ説明

| パラメータ | TE2ハードウェアフロー | MTハードウェアフロー |
|-------|--------------|-------------|
| 00    | OFF          | OFF         |
| 01    | OFF          | O N         |
| 10    | ΟΝ           | OFF         |
| 11    | ΟΝ           | ON          |

※パラメータを省略した場合、現在の設定値が出力されます。

#### 応答メッセージ

■ 応答文字列

**!700** 正常終了

| ! F C     | EZP ← : 現在の設定値確認                               |
|-----------|------------------------------------------------|
| ! 0 0     | $EZP \rightarrow : T E 2 = O F F MT 2 = O F F$ |
| ! 700     | EZP → : 正常終了メッセージ                              |
| ! F C 0 1 | EZP ← : MT 2のハードウェアフローON                       |
| ! 700     | EZP → : 正常終了メッセージ                              |

## ΙD

User ID ユーザー I D 設定

#### ■ 動作説明

PAP認証に使用するユーザー I Dを設定する。

コマンド

■ コマンド説明

| ESC   | " I D" | SPACE<20H> | User ID | CR<0DH> |
|-------|--------|------------|---------|---------|
| 1Byte | 2Byte  | 1Byte      | nByte   | 1Byte   |

#### ■ パラメータ説明

ISPに接続するためのユーザーIDです。最大36文字までASCII文字列が使用できます。

※パラメータを省略した場合、現在の設定値が出力されます。

#### 応答メッセージ

■ 応答文字列

**!700** 正常終了

| ! I D 0 1 2 3 4 5 6 7 | EZP ← : IDを"ABCDEFGH"に設定 |
|-----------------------|--------------------------|
| ! 700                 | EZP → : 正常終了メッセージ        |
| ! I D                 | EZP ← : 現在のIDを確認         |
| ! 0 1 2 3 4 5 6 7     | EZP → : 現在の I D          |
| ! 700                 | EZP → : 正常終了メッセージ        |

#### PW

# Password パスワード設定

#### ■動作説明

PAP認証に使用するパスワードを設定する。

コマンド

■ コマンド説明

| ESC   | "PW"  | SPACE<20H> | Password | CR<0DH> |
|-------|-------|------------|----------|---------|
| 1Byte | 2Byte | 1Byte      | nByte    | 1Byte   |

■ パラメータ説明

ISPに接続するためのパスワードです。 最大36文字までASCII文字列が使用できます。

※パラメータを省略した場合、現在の設定値が出力されます。

#### 応答メッセージ

■ 応答文字列

**!700** 正常終了

| <b>! PW ABCDEFGH</b> | EZP ← : IDを"ABCDEFGH"に設定 |
|----------------------|--------------------------|
| ! 700                | EZP → : 正常終了メッセージ        |
| ! PW                 | EZP ← : 現在のIDを確認         |
| ! ABCDEFGH           | EZP → : 現在のID            |
| ! 700                | EZP → : 正常終了メッセージ        |

## ΡΑ

# Peer Host Address ホストアドレス設定

#### ■ 動作説明

サーバーに接続するためのホストアドレスを設定する。

#### コマンド

■ コマンド説明

| ESC   | "PA"  | SPACE<20H> | Address | CR<0DH> |  |
|-------|-------|------------|---------|---------|--|
| 1Byte | 2Byte | 1Byte      | nByte   | 1Byte   |  |

#### ■ パラメータ説明

サーバーの I P アドレスです。

0. 0. 0. 0 ~ 255. 255. 255. 255の値を設定可能です。

※パラメータを省略した場合、現在の設定値が出力されます。

#### 応答メッセージ

■ 応答文字列

**!700** 正常終了

| ! PA 192. 168. 0. 1 | EZP ← : ホストIPアドレスを192.168.0.1に設定 |
|---------------------|----------------------------------|
| ! 700               | EZP → : 正常終了メッセージ                |
| ! PA                | EZP ← : 現在のホストIPアドレスを確認          |
| ! 192. 168. 0. 1    | EZP → : 現在のホストIPアドレス             |
| ! 700               | EZP → : 正常終了メッセージ                |

#### ΡΡ

# Peer Port ポート番号設定

#### ■動作説明

サーバーに接続するためのポート番号を設定する。

コマンド

■ コマンド説明

| ESC   | "PP"  | SPACE<20H> | port  | CR<0DH> |
|-------|-------|------------|-------|---------|
| 1Byte | 2Byte | 1Byte      | nByte | 1Byte   |

■ パラメータ説明

サーバーのポート番号です。10進数で0~65535の値を設定可能です。

※パラメータを省略した場合、現在の設定値が出力されます。

#### 応答メッセージ

■ 応答文字列

**!700** 正常終了

| ! PP 50000 | EZP ← : ポート番号を50000に設定 |
|------------|------------------------|
| ! 700      | EZP → : 正常終了メッセージ      |
| ! P P      | EZP ← : 現在のポート番号を確認    |
| ! 50000    | EZP → : 現在のポート番号       |
| ! 700      | EZP → : 正常終了メッセージ      |

#### РΙ

# Product Infomation 機器情報表示

#### ■ 動作説明

EΖΡ-200のファームウェアバージョンやモジュールの情報を出力する。

コマンド

■ コマンド説明

| ESC   | "РІ"  | CR<0DH> |
|-------|-------|---------|
| 1Byte | 2Byte | 1Byte   |

応答メッセージ

■ 応答文字列

**!700** 正常終了

### 実行例

! PI EZP ←:機器情報出力
! e z T C P / P P V 2. 3D (BOOT 2. 3B) Sollae SYStems Co., Ltd.
! (T-F4/P-F4) PPP IP ICMP TCP TELNET
EZP →: E Z P-200メッセージ
! 700 EZP →: 正常終了メッセージ

# ezTCP Status 接続状況出力

# ■ 動作説明

EZP-200の現在の状態を出力する。

コマンド

■ コマンド説明

| ESC   | "ѕт"  | CR<0DH> |
|-------|-------|---------|
| 1Byte | 2Byte | 1Byte   |

応答メッセージ

#### ■ 応答文字列

| メッセージ           | メッセージ内容                     |
|-----------------|-----------------------------|
| 920 DEAD        | IWFやPPP Serverの接続が切断されている状態 |
| 921 ESTABLISH   | LCP接続中の状態                   |
| 922 PAP         | PAP認証過程の状態                  |
| 923 NETWORK     | IPアドレスを割り当てられた状態            |
| 924 TERMINATE   | LCP接続終了状態                   |
| 925 INET        | IWFやPPP Serverと接続されている状態    |
| 930 CLOSED      | TCP接続が切断されている状態             |
| 931 LISTEN      | EZP-200には定義されていない状態です       |
| 932 SYN_SENT    | TCP接続にて送信が行われている状態          |
| 933 SYN_RCVD    | TCP接続にて受信が行われている状態          |
| 934 ESTABLISHED | TCP接続が完了した状態                |
| 935 FIN_WAIT1   | TCP接続終了信号を送信した状態            |
| 936 FIN_WAIT2   | TCP接続終了信号を送信後、ACKを待機している状態  |
| 937 CLOSE_WAIT  | TCP接続終了信号を受信した状態            |
| 938 CLOSING     | TCP接続終了信号が同時に送受信された状態       |
| 939 LAST_ACK    | TCP接続終了信号に対してACK待機状態        |
| 940 TIME_WAIT   | TCP接続終了確認のための待機状態           |

| ! S T          | EZP ← : ステータス取得コマンド |
|----------------|---------------------|
| ! 9 3 O CLOSED | EZP → : ステータスメッセージ  |
| ! 700          | EZP → : 正常終了メッセージ   |

# Т0/Т1

# Trace On/Off 状態通知設定

#### ■ 動作説明

トレース(状態通知)の有効/無効を設定します。 トレースONの場合、PPPやTCPの接続状態がリアルタイムに出力されます。

#### コマンド

#### ■ コマンド説明

| Trace OFF |       |         |
|-----------|-------|---------|
| ESC       | "то"  | CR<0DH> |
| 1Byte     | 2Byte | 1Byte   |

| Trace ON |       |         |
|----------|-------|---------|
| ESC      | "T1"  | CR<0DH> |
| 1Byte    | 2Byte | 1Byte   |

#### 応答メッセージ

■ 応答文字列

**!700** 正常終了

| ! T 1         | $EZP \leftarrow : \vdash \lor \neg \neg O N$ |
|---------------|----------------------------------------------|
| ! 700         | EZP → : 正常終了メッセージ                            |
| ATDT 123-4567 | EZP ← : ダイヤルアップ開始                            |
| CONNECT       | EZP → : 回線接続                                 |
| ! U P         | EZP ← : PPP開始                                |
| 921           | EZP → : トレース情報                               |
| 923           | EZP → : トレース情報                               |
| 925           | EZP → : トレース情報                               |
| ! 7 1 0       | EZP → : PPP接続成功                              |
| ! T O         | EZP ← : TCP開始                                |
| 932           | EZP → : トレース情報                               |
| 934           | EZP → : トレース情報                               |
| ! 7 2 0       | EZP → : T C P 接続成功                           |

# ТΟ

# **TCP Open** TCP接続開始

#### ■ 動作説明

TCP接続を開始する。 PPP接続完了後にこのコマンドを実行します。

# コマンド

■ コマンド説明

| ESC   | "то"  | CR<0DH> |
|-------|-------|---------|
| 1Byte | 2Byte | 1byte   |

## 応答メッセージ

■ 応答文字列

**!720** 接続終了

| ATDT 123-4567 | EZP ← : ダイヤルアップ開始  |
|---------------|--------------------|
| CONNECT       | EZP → : 回線接続       |
| ! U P         | EZP ← : PPP開始      |
| ! 7 1 0       | EZP → : P P P 接続成功 |
| ! T O         | EZP ← : T C P 開始   |
| ! 7 2 0       | EZP → : T C P 接続成功 |

# UΡ

# PPP UP P P P 接続開始

#### ■ 動作説明

PPP接続を開始する。 回線が接続された後に、このコマンドを実行します。

# コマンド

■ コマンド説明

| ESC   | "UP"  | CR<0DH> |
|-------|-------|---------|
| 1Byte | 2Byte | 1byte   |

#### 応答メッセージ

■ 応答文字列

**!710** 接続終了

| ATDT 123-4567 | EZP ← : ダイヤルアップ開始  |
|---------------|--------------------|
| CONNECT       | EZP → : 回線接続       |
| ! U P         | EZP ← : PPP開始      |
| ! 7 1 0       | EZP → : P P P 接続成功 |
| ! T O         | EZP ← : TCP開始      |
| ! 7 2 0       | EZP → : T C P 接続成功 |

# VO/V1 Verbose Response On/Off メッセージ定文字列設定

#### ■ 動作説明

EZP-200からのメッセージに文字列を付加する。

## コマンド

■ コマンド説明

| 文字列 OFF |       |         |
|---------|-------|---------|
| ESC     | "V0"  | CR<0DH> |
| 1Byte   | 2Byte | 1Byte   |

| 2 | 文字列 ON |       |         |
|---|--------|-------|---------|
|   | ESC    | "V1"  | CR<0DH> |
|   | 1Byte  | 2Byte | 1Byte   |

#### 応答メッセージ

#### ■ 応答文字列

**!700** 正常終了

| ! V 0 |               | EZP ← : 文字列OFF    |
|-------|---------------|-------------------|
| !700  |               | EZP → : 正常終了メッセージ |
| ! V 1 |               | EZP ← : 文字列ON     |
| !700  | COMMAND OK    | EZP → : 正常終了メッセージ |
| ! U P |               | EZP ← : PPP開始     |
| !710  | PPP UP        | EZP → : PPP接続成功   |
| ! T O |               | EZP ← : T C P 開始  |
| !720  | TCP CONNECTED | EZP → : TCP接続成功   |

#### ΗE

## HELP コマンド一覧

#### ■ 動作説明

EZP-200で使用できるコマンドの一覧を出力する。

#### コマンド

■ コマンド説明

| ESC   | "HE"  | CR<0DH> |
|-------|-------|---------|
| 1Byte | 2Byte | 1byte   |

応答メッセージ

■ 応答文字列

**!700** 正常終了

#### 実行例

!HE  $EZP \leftarrow : HELP コマンド$ !BR : UARTO Baud Rate(F4-19.2k, FE-115.2k, FF-230.4k) !DO : DTR High !D1 : DTR Low !DN : PPP Down !EO : Disable Local Echo !E1 ; Enable Local Echo !EC : Escape Character !FC : Flow Control !ID : PAP User ID !PA : Peer Host Address **!PI** : Product Information !PP : Peer TCP/UDP Port !PW : PAP User Password !ST : ezTCP Status !TO : Trace Off !T1 : Trace On !TO : TCP Open !UL : UDP Local Port !US : UDP Send !UP : PPP UP !VO : Disable Verbose Response !V1 : Enable Verbose Response !700 EZP → : 正常終了メッセージ

## SO

# Special Operation 特殊設定

#### ■ 動作説明

PPP接続に関する特殊な設定を行います。 通常はこの設定を変更する必要はありません、内容を理解できる方のみご使用ください。

コマンド

■ コマンド説明

| ESC   | "SO"  | SPACE<20H> | number | SPACE<20H> | param | CR<0DH> |
|-------|-------|------------|--------|------------|-------|---------|
| 1Byte | 2Byte | 1Byte      | 1Byte  | 1Byte      | nByte | 1Byte   |

number: 設定を行う項目を指定しますparam: 設定する値を指定します

#### 設定項目リスト

| number | 表記   | 内容                              | 備考                 |
|--------|------|---------------------------------|--------------------|
| 0      | PLTO | LCP timeout (10msec 単位)         |                    |
| 1      | PLTC | LCP retransmission count        |                    |
| 2      | PETO | LCP echo timeout(10msec 単位 )    | 0の場合はパケット出力が禁止されます |
| 3      | PETC | LCP echo retransmission count   |                    |
| 4      | TMSS | TCP Maximum segment size        |                    |
| 5      | TCTO | TCP connect timeout (10msec 単位) |                    |
| 6      | TWTO | TCP Timewait time(10msec 単位)    |                    |
| 7      | PWIN | TCP Pseudo window size          |                    |
| 8      | PPPF | PPP Flags                       | HEX 表記             |
| 9      | IPCP | IPCP Flags                      | HEX 表記             |
| А      | AUTH | Authentification                | HEX 表記             |

※パラメータを省略した場合、現在の設定値が出力されます。

応答メッセージ

■ 応答文字列

**!700** 正常終了

| !S0      | EZP ← : 現在の値を確認               |
|----------|-------------------------------|
| !200     | EZP → : 現在の設定値(PLTO)          |
| !4       | EZP → : 現在の設定値(PLTC)          |
| !0       | EZP → : 現在の設定値(PETO)          |
| !3       | EZP → : 現在の設定値(PETC)          |
| !1460    | EZP → : 現在の設定値(TMSS)          |
| ! 400    | EZP → : 現在の設定値(TCTO)          |
| ! 400    | EZP → : 現在の設定値(TWTO)          |
| !0       | EZP → : 現在の設定値(PWIN)          |
| !3d      | EZP → : 現在の設定値(PPPF)          |
| !08      | EZP → : 現在の設定値(IPCP)          |
| !00      | EZP → : 現在の設定値(AUTH)          |
| ! 700    | EZP → : 正常終了メッセージ             |
| !SO A 80 | EZP ← : AUTH の値を 80 (HEX) に変更 |
| !700     | EZP → : 正常終了メッセージ             |

## UL

#### ■ 動作説明

UDP受信用ポート番号の設定を行う。

#### コマンド

■ コマンド説明

| ESC   | "UL"  | SPACE<20H> | number | CR<0DH> |
|-------|-------|------------|--------|---------|
| 1Byte | 2Byte | 1Byte      | nByte  | 1Byte   |

number : UDP受信用のポート番号を指定します

ここで指定されたポート番号にて受信したUDPのデータは 自動的にEZP-200のTE2から出力されます。

#### 応答メッセージ

■ 応答文字列

**!700** 正常終了

| !UL 60000  | EZP ← : ポート番号を60000に設定 |
|------------|------------------------|
| ! 7 0 0    | EZP → : 正常終了メッセージ      |
| ! U L      | EZP ← : 現在のポート番号を確認    |
| ! 60000    | EZP → : 現在のポート番号       |
| ! 7 0 0    | EZP → : 正常終了メッセージ      |
| abcdefghij | EZP → : UDP受信データ       |

## US

#### ■ 動作説明

UDP送信を行う。

コマンド

■ コマンド説明

| ESC   | "US"  | SPACE<20H> | size  | SPACE<20H> | timeout | CR<0DH> |
|-------|-------|------------|-------|------------|---------|---------|
| 1Byte | 2Byte | 1Byte      | nByte | 1Byte      | nByte   | 1Byte   |

size : UDP送信のデータサイズを指定します

timeout : UDP送信時のタイムアウト値を指定します 値が0の場合はタイムアウト無しです。

このコマンド実行後にsize分のデータ入力を行うとUDPパケットが送信されます。 送信先のIPとポート番号はPA、PPコマンドにて指定されたものになります。

#### 応答メッセージ

■ 応答文字列

**!700** 正常終了

| !US 10 0    | EZP ← : データサイズ10Byte、タイムアウト無し      |
|-------------|------------------------------------|
| abcdefghij  | EZP ← : 送信データ入力                    |
| !730        | EZP → : 正常終了メッセージ                  |
| !US 10 1000 | EZP ← : データサイズ10Byte、タイムアウト10秒     |
| ! 8 3 0     | EZP → : データが入力されない場合、10秒でタイムアウトエラー |

# LA

# **Local Host Address** ローカルアドレス取得/設定

#### ■ 動作説明

PPP接続時のローカルホストアドレスの取得及び設定を行う。

#### コマンド

■ コマンド説明

| ローカルア |       |            |         |         |
|-------|-------|------------|---------|---------|
| ESC   | "LA"  | CR<0DH>    |         |         |
| 1Byte | 2Byte | 1Byte      |         |         |
|       |       |            |         |         |
| ローカルア | ドレス設定 |            |         |         |
| ESC   | "LA"  | SPACE<20H> | Address | CR<0DH> |
| 1Byte | 2Byte | 1Byte      | nByte   | 1Byte   |

#### 応答メッセージ

#### ■ 応答文字列

| ローカルアドレス取得         |              |
|--------------------|--------------|
| AAA. BBB. CCC. DDD | ローカールホストアドレス |
| ! 7 0 0            | 正常終了         |
|                    |              |
| ローカルアドレス設定         |              |
| ! 700              | 正常終了         |

| !LA 192.168.55.2 | EZP ← : ローカルアドレスの設定    |
|------------------|------------------------|
| ! 700            | EZP → : 正常終了メッセージ      |
| ! L A            | EZP ← : ローカルアドレスの取得    |
| 192.168.55.2     | EZP → : 現在のローカルホストアドレス |
| ! 700            | EZP → : 正常終了メッセージ      |

# 3. チュートリアル

## 3. 1 ダイヤルアップ接続の例

EZP-200とアナログモデムを使用してISPに接続し、Web上のHTMLを読み込む方法を解説します。 DTE操作をPCのハイパーターミナルを使用して行い、アナログモデムは一般的なATコマンド準拠モデムを使用します。 また、EZP-200はEZP-200EVAボードに接続して使用します。 電話番号、ユーザーID、パスワードは利用するISPに合わせて設定してください。

#### 3.1.1 接続方法

- PCとEZP-200のTE2側をRS-232クロスケーブルで接続
- ・ EZP-200のMT2側とモデムをRS-232ストレートケーブルで接続
- モデムのLINE端子を電話回線に接続

図3.1-1 機器接続例

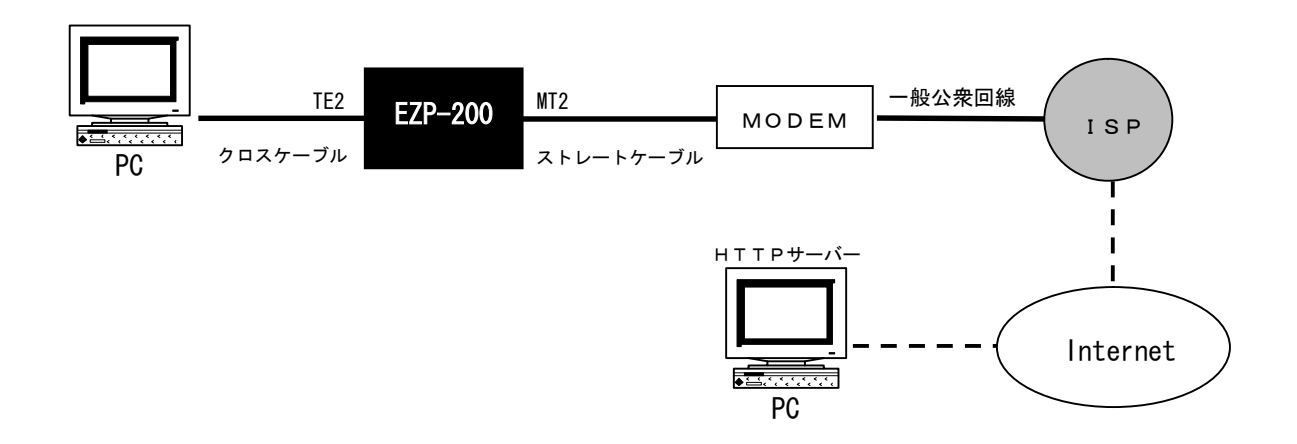

# PC側の設定

**PC**側の通信ソフトウェアとしてWindowsに付属のハイパーターミナルを使用します。 以下のように設定してください。。

# 図3. 1-2 ハイパーターミナルの設定

| COM<br>ポー | M1 <b>のプロパティ</b><br>ニートの設定 | ? ×            |
|-----------|----------------------------|----------------|
|           | ビット/秒(B): [19200           | •              |
|           | データ ビット( <u>D</u> ): 8     | •              |
|           | /∜リティ( <u>P</u> ): なし      | •              |
|           | ストップ ビット( <u>S</u> ): [1   | •              |
|           | フロー制御(E):  なし              | •              |
|           |                            | 戻す( <u>R</u> ) |
|           | OK ++>セル                   | 適用(色)          |

| 通信速度はフ | ァームウェフ | アにより異なり | ります。 |
|--------|--------|---------|------|
|--------|--------|---------|------|

| ASCII 設定 ? ×                     |
|----------------------------------|
| - ASCII の送信                      |
| □ 行末に改行文字を付ける(S)                 |
| 🔽 ローカル エコーする(E)                  |
| ディレイ(行)(止): 0 ミリ秒                |
| ディレイ(文字)( <u>C</u> ): 0 10秒      |
| ASCII の受信                        |
| □ 受信データに改行文字を付ける(A)              |
| ▶ 受信データを強制的に 7 ビット ASCII (こする(E) |
| ▶ 右端で折り返す(₩)                     |
|                                  |
| のK キャンセル                         |

#### EZP-200の設定

ハイパーターミナルを使用してEZP-200の設定を行います。 ここでは以下のように設定しています。

- ・ モデムとの通信速度 115200bps
- 接続先IPアドレス
   61.211.82.210
- ・ 接続先ポート番号 80
- ・ ユーザーID abcdefgh
- ・パスワード 01234567

これらの設定はユーザーの環境や使用目的に合わせて変更してください。

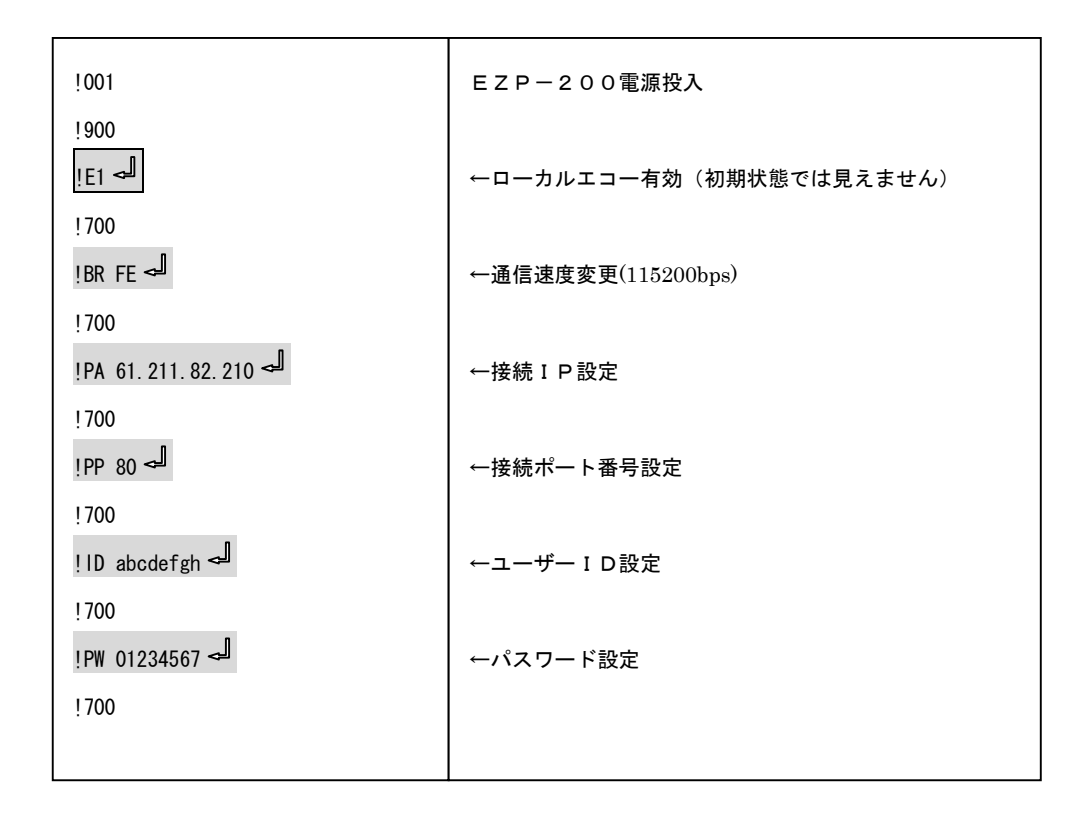

#### ③ モデムの設定

ハイパーターミナルを使用してモデムの設定を行います。 モデムの設定は使用するモデムや接続条件によって変化するため、環境に合わせて設定を行ってください。

| ATZ 🚽        | モデム初期化     |
|--------------|------------|
| OK<br>ATE1 → | ←ローカルエコー有効 |
| ОК           |            |

#### ④ ダイヤルアップ接続

電話回線の接続を行います。電話番号は利用するISPに合わせて、適宜変更してください。

接続成功例

| ATDT 123-4567 للح | ←ダイヤル            |
|-------------------|------------------|
| CONNECT           | ←モデムからの接続完了メッセージ |

#### 接続失敗例

| ATDT 123-4567 ー | ←ダイヤル            |
|-----------------|------------------|
| NO CARRIER      | ←モデムからの接続失敗メッセージ |
|                 |                  |

ダイヤルコマンドは電話回線の種類によって変化します。

一般的にはトーン回線の場合、"ATDT"、パルス回線の場合は"ATDP"となります。

また、携帯電話やPHS等の場合はさらに独自のコマンドになる場合がある為、それぞれの仕様にあわせたコマンドをご使用ください。

#### 5 P P P 接続

ISPとの電話回線接続が完了した後にPPP接続を開始します。

ここで、あらかじめ設定されたユーザーIDとパスワードを使ってユーザー認証(PAP)が行われます。

| ATDT 123-4567 ∽ | ←ダイヤル            |
|-----------------|------------------|
| CONNECT         | ←モデムからの接続完了メッセージ |
| inb an          | ←PPP 接続開始コマンド    |
| !710            | ←PPP 接続完了メッセージ   |
|                 |                  |

PPP接続は、電話回線接続後直ぐに実行しない場合、ISPがタイムアウト処理をする場合がある為、注意が必要です。

#### ⑥ TCP接続

対象となるサーバーにTCP接続を行います。。

あらかじめ設定されたIPアドレス、ポート番号を元にTCP接続されます。

| In the second second se | ←PPP 接続開始コマンド  |
|----------------------------------------------------------------------------------------------------|----------------|
| !710                                                                                                    | ←PPP 接続完了メッセージ |
| <sub>!T0</sub> حا                                                                                                    | ←TCP 接続開始コマンド  |
| ! 720                                                                                                    | ←TCP 接続完了メッセージ |
|                                                                                                    |                |

TCP接続が完了した後はすべての通信データは全てプロトコル変換されるため、TCP接続が終了するまでEZP-200 ヘコマンドを送ることが出来なくなります。

#### ⑦ HTMLデータの取得

HTML情報を取得してみます。以下はHTMLを取得するための簡単なHTTPコマンドです。 HTTPコマンドについては、専門の資料をご覧下さい。

GET <u>http://apnet.co.jp/</u> HTTP/1.0 حا حا

#### 上記を実行した場合の例です。

| 771/LC) 編集(E) 表示(A) 通信(E) 転送(D) ヘルブ(H)<br>(/TR)<br>(/TR)<br>(/TR)<br>(/TR)<br>(/TR)<br>(/TR)<br>(/TR)<br>(/TR)<br>(/TR)<br>(/TR)<br>(/TR)<br>(/TABLE)<br>(IMG s<br>(IMG s<br>rc="http://www.apnet.co.jp/scripts/cgi-bin/hg_cnt/ezlog.cgi" width="1" height="1"<br>border="0"><br>(MAP name="/scripts/cgi-bin/hg_cnt/ezlog.cgi" width="1" height="1"<br>border="0"><br>(MAP name="Map"><br>(AREA shape="rect" coords="607,4,727,21" href="g <br>obal/release.html" alt="過去のニュースを参照" title="過去のニュースを参照")<br>(MAP name="Map2"><br>(MAP name="Map2"><br>(/MAP<br>(/MAP)<br>(/MAP)<br>(/MAP)<br>(/MAP)<br>(/MAP)<br>(/MAP)<br>(/MAP)<br>(/MAP)<br>(/MAP)<br>(/MAP)<br>(/MAP)<br>(/MAP)<br>(/MAP)<br>(/MAP)                                                                                                    | 🍓 com3usb - ʌイハ*ーターミナル 📃 🗖              | х |
|----------------------------------------------------------------------------------------------------|-----------------------------------------|---|
| (/TD) //TABLE) //TABLE) //TAB | ファイル(E) 編集(E) 表示(V) 通信(C) 転送(II) ヘルブ(H) |   |
| <pre>(/TD)</pre>                                                                                                    |                                         |   |
| <pre>〈/TD〉<br/>〈/TR〉<br/>〈/TABLE〉<br/>SIMG s<br/>rc="http://www.apnet.co.jp/scripts/cgi-bin/n_cnt/ninja.cgi" width="1" height="1"<br/>border="0"〉<br/>〈MAP name="Map"〉<br/>〈AREA shape="rect" coords="607,4,727,21" href="gl<br/>obal/release.html" alt="過去のニュースを参照" title="過去のニュースを参照"〉<br/>〈MAP name="Map2"〉<br/>〈MAP name="Map2"〉<br/>〈AREA shape="rect" coords="575,5,727,21" href="global/suppor<br/>t.html" alt="過去のサポート情報を参照" title="過去のサポート情報を参照"〉<br/>〈MAP〉<br/>〈/MAP〉<br/>〈/MAP〉<br/>〈/MAP〉<br/>〈/HTML〉<br/>{900</pre>                                                                                                    |                                         |   |
|                                                                                                    | <pre></pre> <                           |   |
|                                                                                                    |                                         |   |

HTMLを読み込んだ場合、読み込み終了後にサーバー側からTCP接続が切断されます。 再度TCP接続を行うには"!T0"を実行してください。

# ⑧ 接続終了

PPP接続と電話回線接続を終了します。

| idn 🎝      | ↓<br>↓ ←TCP 接続開始コマンド |
|------------|----------------------|
| !810       | ←TCP 接続終了メッセージ       |
| NO CARRIER | │ ←モデムからの回線切断メッセージ   |

# 3.2 DoPa端末による接続例

EZP-200とDoPa端末を使用してISPに接続し、Web上のTelnetサーバに接続する方法を解説します。 この例では、DTE操作をPCのハイパーターミナルを使用して行い、DoPa端末には、「Mobile ARK 9601D」を使用 しています。EZP-200はEZP-200EVAボードに接続して使用します。 電話番号、ユーザーID、パスワードはユーザーが利用するISPに合わせて設定してください。

#### 3. 2. 1 接続方法

- PCとEZP-200のTE2側をRS-232クロスケーブルで接続
- EZP-200のMT2側とモデムをRS-232Cストレートケーブルで接続
- モデムのLINE端子を電話回線に接続

#### 図3.2-1 機器接続例

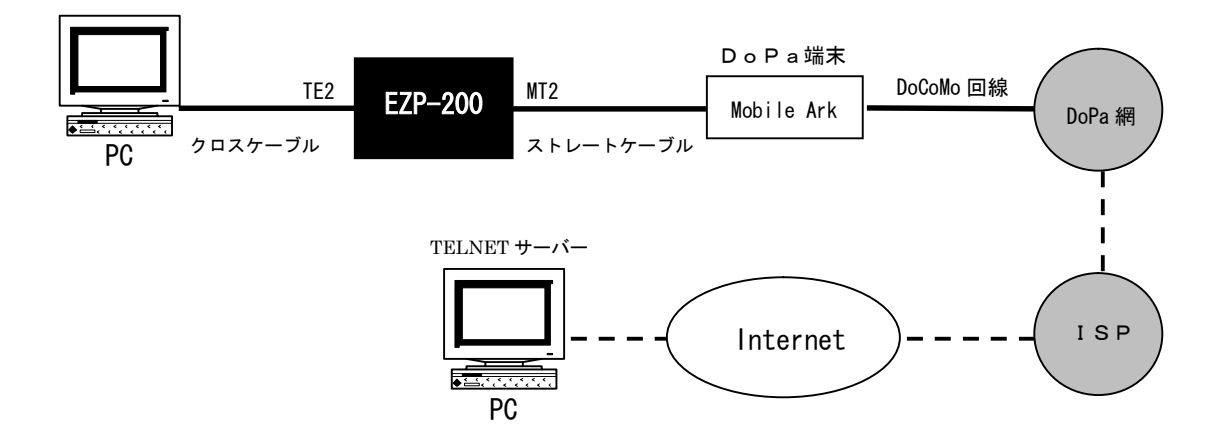

### ① PCの設定

PC側の通信ソフトウェアとしてWindowsに付属のハイパーターミナルを使用します。 以下のように設定してください。。

#### 図3. 2-2 ハイパー-ターミナルの設定

| COM1のプロパティ              | ? ×          |
|-------------------------|--------------|
| ポートの設定                  |              |
| ビット/秒(B): 19200 💌       |              |
| データ ビット( <u>D</u> ): 8  |              |
| パリティ(空): なし 💌           |              |
| ストップ ビット( <u>S</u> ): 1 |              |
| フロー制御(E): なし 💌          |              |
|                         |              |
| OK キャンセル 道用             | ( <u>A</u> ) |

通信速度はファームウェアにより異なります。

| ASCII 設定 ?×                      |  |  |  |  |
|----------------------------------|--|--|--|--|
| ASCII の送信                        |  |  |  |  |
| 厂 行末に改行文字を付ける(S)                 |  |  |  |  |
| 🖵 ローカル エコーする(Ε)                  |  |  |  |  |
| ディレイ(行)(L): 0 ミリ秒                |  |  |  |  |
| ディレイ(文字)( <u>C</u> ): 0 刻秒       |  |  |  |  |
| ASCII の受信                        |  |  |  |  |
| □ 受信データに改行文字を付ける(A)              |  |  |  |  |
| 🕞 受信データを強制的に 7 ビット ASCII (こする(E) |  |  |  |  |
| □ 右端で折り返す(型)                     |  |  |  |  |
|                                  |  |  |  |  |
| <u> </u>                         |  |  |  |  |

#### EZP-200の設定

ハイパーターミナルを使用してEZP-200の設定を行います。 ここでは以下のように設定しています。

- ・ モデムとの通信速度 115200bps
- 接続先IPアドレス 111.222.333.444
- ・ 接続先ポート番号 23
- ・ ユーザー I D abcdefgh
- ・ パスワード 01234567

これらの設定はユーザーの環境や使用目的に合わせて変更してください。

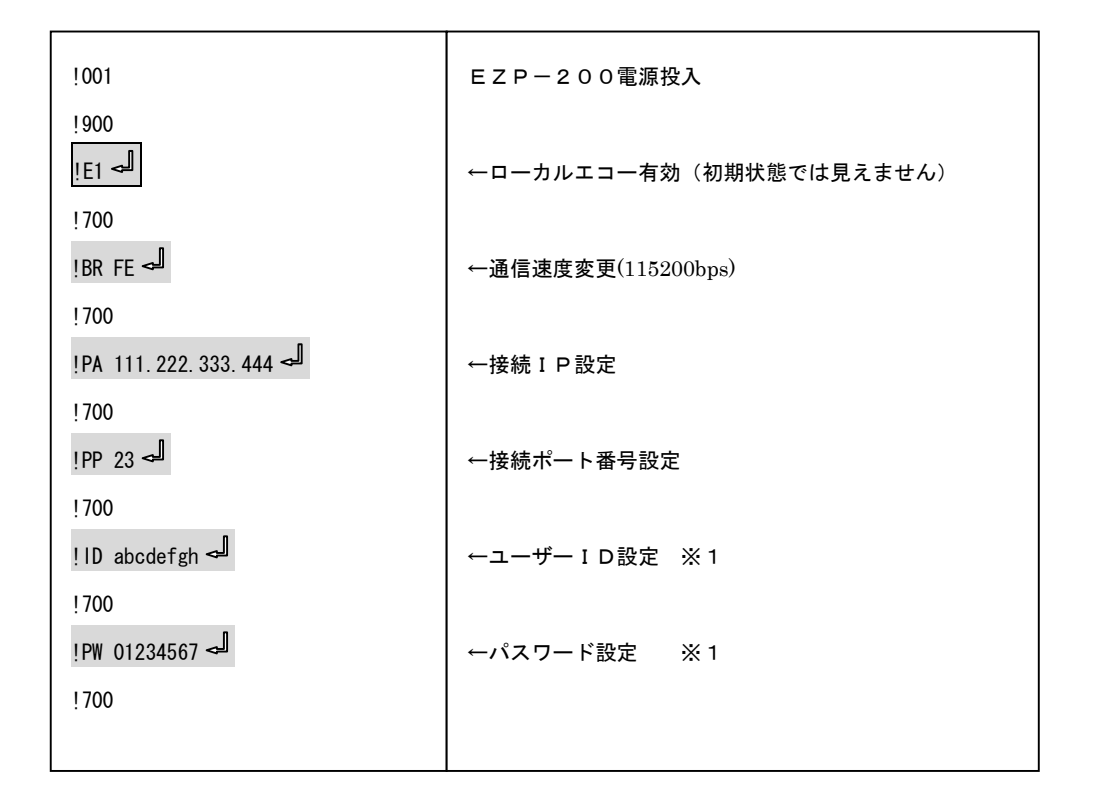

- ※1 「mopera」等のDoPa用プロバイダでは、IDとパスワードを要求されないものがあります
   その場合には、「ID」コマンドと「PW」コマンドの代わりに、"!SO A 80"とコマンドを入力することにより、
   接続が可能となります。
- ※ 専用回線等でDoPa端末に、予めIPアドレスが割り当てられている場合には「LA」コマンドを使用してIP アドレスを設定して下さい。

#### 3 D o P a 端末の設定

ハイパーターミナルを使用してDoPa端末の設定を行います。 DoPa端末の設定は使用する機種や接続条件によって変化するため、環境に合わせて設定を行ってください。

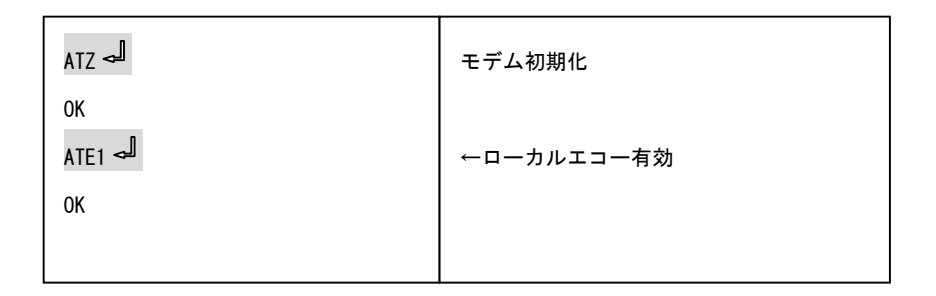

#### ④ ダイヤルアップ接続

電話回線の接続を行います。電話番号は、利用するISPに合わせて、適宜変更してください。

| 接続成功例 |
|-------|
|-------|

| ATDT 123-4567 🚽 | ←ダイヤル            |  |  |
|-----------------|------------------|--|--|
| CONNECT         | ←モデムからの接続完了メッセージ |  |  |

#### 接続失敗例

| ATDT 123-4567 جا | ←ダイヤル            |
|------------------|------------------|
| NO CARRIER       | ←モデムからの接続失敗メッセージ |
|                  |                  |

ダイヤルコマンドは電話回線の種類によって変化します。

ー般的にはトーン回線の場合、"ATDT"、パルス回線の場合は"ATDP"となります。「Mobile ARK 9601D」の場合、どちらでも 構いません。

携帯電話やPHS等の場合は、独自のコマンドを使用している場合がある為、それぞれの仕様にあわせたコマンドをご使用 ください。

#### ⑤ PPP接続

ISPとの電話回線接続が完了した後にPPP接続を開始します。 ここで、あらかじめ設定されたユーザーIDとパスワードを使ってユーザー認証(PAP)が行われます。

| ATDT 123-4567 → | ←ダイヤル            |
|-----------------|------------------|
| CONNECT         | ←モデムからの接続完了メッセージ |
| !UP ╼╝          | ←PPP 接続開始コマンド    |
| !710            | ←PPP 接続完了メッセージ   |
|                 |                  |

PPP接続は、電話回線接続後直ぐに実行しない場合、ISPがタイムアウト処理をする場合がある為、注意が必要です。

#### ⑥ TCP接続

対象となるサーバーにTCP接続を行います。 あらかじめ設定されたIPアドレス、ポート番号を元にTCP接続されます。

| !UP ◄┛             | ←PPP 接続開始コマンド  |
|--------------------|----------------|
| !710               | ←PPP 接続完了メッセージ |
| <sub>! 10</sub> جا | ←TCP 接続開始コマンド  |
| !720               | ←TCP 接続完了メッセージ |
|                    |                |

TCP接続が完了した後はすべての通信データは全てプロトコル変換されるため、TCP接続が終了するまでEZP-200 ヘコマンドを送ることが出来なくなります。

## ⑦ TELNET接続

EZP-200では接続ポート番号を23に設定すると、自動的にTELNETクライアントモードとして動作します。

| Sun0S 5.6                                            |
|------------------------------------------------------|
| login: guest حا                                      |
| Password : XXXXXXXX 🚽                                |
| Last login: Fri Mar 1 17:58:21 from xxxxxx.yyyy.dopa |
| bash\$                                               |
| bash\$ exit ┙                                        |
| logout                                               |
| !900                                                 |
| !820                                                 |
| idu الح                                              |
| !810                                                 |
| NO CARRIER                                           |
|                                                      |

TELNETの『e x i t』コマンドによりTELNETサーバー側からTCP接続が切断されます。 DoPa網との接続はEZP-200に『d n』コマンドを送信することにより切断されます。

# 4. ユーティリティソフト

# 4. 1 ファームウェアのバージョンアップ

EZP-200は、プログラムメモリにEEPROMを採用しており、ユーザがファームウェアをバージョンアップする ことが可能です。最新のファームウェアは弊社ホームページよりダウンロードできます。

#### 4. 1. 1 提供されるファームウェアの種類

現在(2003年12月17日時点)提供されているファームウェアは次の2種類です。

| ファイル名                                                 | 機能                             |  |  |  |
|-------------------------------------------------------|--------------------------------|--|--|--|
| EZPXXXf4.bin                                          | DTE(TE2)通信速度 19.2Kbps用ファームウェア  |  |  |  |
| EZPXXXfe.bin                                          | DTE(TE2)通信速度 115.2Kbps用ファームウェア |  |  |  |
| XXX はバージョン番号を示します。2003年12月17日時点の最新バージョンは2.7 a となっています |                                |  |  |  |

#### 4. 1. 2 ファームウェアの書き換え方法

EZP-200のファームウェアアップデートはシリアル通信にて行います。 PCとEZP-200EVAボードをシリアルケーブルにて接続してください。 EVAボードをお持ちでない方はTE2ポートをRS-232Cレベルに変換して PCと接続してください。

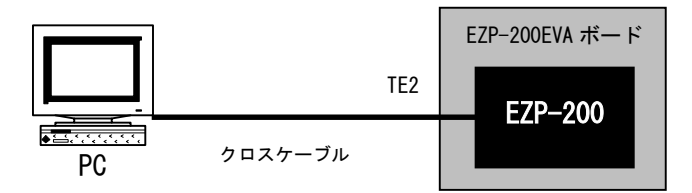

EZP-200のファームウェアをアップデートするには専用のアップデートツール「pflash」を使用します。

| 👯 EZP-200 pflash v1.0                          |   |
|------------------------------------------------|---|
| <u>A</u> ction <u>S</u> ettings About          |   |
| File Name:<br>C:¥ezp200¥ezp25bf4.bin<br>Cancel | × |

# pflash使用手順

① シリアル設定

メニューの「Settings」を選択して設定ダイアログを開きます。

| Serial Port Setting |                                 |          |  |  |
|---------------------|---------------------------------|----------|--|--|
| Г                   | Normal communication            |          |  |  |
|                     | <u>P</u> ort:                   | COM1 -   |  |  |
|                     | <u>B</u> aud Rate:              | 19200 -  |  |  |
|                     | <u>D</u> ata Bits:              | 8 🔹      |  |  |
|                     | P <u>a</u> rity:                | None     |  |  |
|                     | <u>S</u> top Bits:              | 1 🔹      |  |  |
|                     | F <u>l</u> ow:                  | RTS/CTS  |  |  |
| Г                   | <u>_I</u> nstallation Baud Rate |          |  |  |
|                     | • 57600                         | ○ 115200 |  |  |
|                     | Ok                              | Cancel   |  |  |

Normal communication

EZP-200を使用するときの通信条件を設定します。
「Port」項目にてEZP-200と接続しているPCのポートを設定してください。
それ以外の設定項目はpflashを通常のターミナルソフトとして扱う場合に
使用するものであり、ファームウェアアップデートのみ行う場合は
設定する必要はありません。

※「Port」はpflashが「Connect」状態の場合には変更することはできません。 その場合にはメニューの「Action」→「Disconnect」を選択してから変更を 行ってください。

Installation Baud Rate
 ファームウェアアップデート時の通信速度を設定します。
 57600に設定してください。

#### ② ポートオープン

メニューの「Action」→「Connect」をクリックしてシリアルポートをオープンします。 通常は起動時に Connect 状態になっている為、この操作をする必要はありませんが、 他のアプリケーションでシリアルポートを扱っている場合には「Connect」、「Disconnect」に よってポートのオープン/クローズを行います。

| 🖏 EZP-               | -200          | pflas | sh v1.0        |  |
|----------------------|---------------|-------|----------------|--|
| <u>A</u> ction       | <u>S</u> etti | ings  | A <u>b</u> out |  |
| <u> <u>C</u>onne</u> | ct            | Shift | t+PgUp         |  |
| <u>D</u> iscor       | nnect         | Shift | t+PgDn         |  |
| <u>D</u> ownl        | oad           | Shift | t+F1           |  |
| E <u>x</u> it        |               |       |                |  |
|                      |               |       |                |  |

#### ③ ファイル選択

メニューの「Action」→「Download」を選択してインストールダイアログを開きます。

ここでファームウェアのファイルを選択してください。

| Install |                                   | × |
|---------|-----------------------------------|---|
| -       | Press reset button<br>on EZP-200! |   |
| File    | Name:                             |   |
| C:¥ez   | zp200¥ezp27afe.bin                |   |
|         |                                   |   |
|         |                                   |   |
|         | Cancel                            |   |

④ アップデート開始

インストールダイアログが表示され、ファイルが選択されている状態でEZP-200が リセットもしくは電源投入されるとアップデートが開始されます。 アップデートが正常に終了したならば以下のダイアログが表示されます。

| EZP-200 pflash v1.0 | $\times$ |
|---------------------|----------|
| Install Success!    |          |
| <u> </u>            |          |

# 5. トラブルシューティング

# 5.1 Q&A

#### Q 1. PPP 通信が途中で停止する

A1. ハードウェアフローが有効でない場合、PPP が正常に行われない可能性があります。ハードウェアフローを有効にしてください。

#### Q2. モデムの電話回線接続が切れない

 A 2. 「!dn」コマンドだけではモデムの回線接続が切断されない場合があります。この場合、「!d0」コマンドにて DTE 信号を無効化することにより回線を切断することができます。
 再度接続を行う場合は「!d1」コマンドにて DTE 信号を有効にしてください。

#### Q3. 固定アドレスで使用したい

A3. 専用回線等の固定アドレス環境にて使用する場合、「!LA」コマンドを使用してあらかじめ IP アドレスを設定し てください。

# 製品サポートのご案内

#### ●ハードウェアのサポート

万が一、製作上の不具合や回路の機能的の問題を発見された場合には、お手数ですが弊社サポートまでご連絡ください。 以下の内容に該当するお問い合わせにつきましては受け付けておりませんのであらかじめご了承ください。

- ■本製品の回路動作及びCPUおよび周辺デバイスの使用方法に関するご質問
- ■ユーザ回路の設計方法やその動作についてのご質問
- ■関連ツールの操作指導
- ■その他、製品の仕様範囲外の質問やお客様の技術によって解決されるべき問題

●ソフトウェアのサポート

<u>ソフトウェアに関する技術的な質問は、一切受け付けておりませんのでご了承ください。</u> 本製品を利用したネットワークの構築のご提案や外部機器との接続可否の確認については有償にて承ります。

●バージョンアップ

本製品に付属するソフトウェアは、不定期で更新されます。それらは全て弊社ホームページよりダウンロードできます。 FDやCD-ROMなどの物理媒体での提供をご希望される場合には、実費にて承りますので弊社営業までご連絡ください。

●修理の依頼

修理をご依頼いただく場合には、お名前、製品名、シリアル番号、詳しい故障状況を弊社製品サポートへご連絡ください。 弊社にて故障状況を確認のうえ、修理の可否、修理費用等をご連絡いたします。ただし、過電圧印加や高熱等により製品全体が ダメージを受けていると判断される場合には、修理をお断りする場合もございますのでご了承ください。 なお、弊社までの送料はお客様ご負担となります。

●弊社ホームページのご利用について

アプリケーションノートやFAQ等、お客様にお役立ていただける情報を弊社ページに掲載しております。また、技術交流を目 的とした専用掲示板も開設しておりますので、是非ご利用ください。

弊社ホームページアドレス http://www.apnet.co.jp

●製品サポートの方法

製品サポートについては、FAX もしくは E-MAIL でのみ受け付けております。お電話でのお問い合わせは受け付けておりませんのでご了承ください。なお、お問い合わせの際には、製品名、使用環境、使用方法等、問題点などを詳細に記載してください。

#### 製品サポート窓口

| ■FAX    | 053-401-0035      |
|---------|-------------------|
| ■E-MAIL | query@apnet.co.jp |

# エンジニアリングサービスのご案内

弊社製品をベースとしたカスタム品やシステム開発を承っております。 お客様の仕様に合わせて、設計から OEM 供給まで一貫したサービスを提供いたします。 詳しくは、弊社営業窓口までお問い合わせください。

営業案内窓口

| ■TEL    | 053-401-0033(代表)  |
|---------|-------------------|
| ■E-MAIL | sales@apnet.co.jp |

# 改定履歴

| 版数 | 日付         | 改定内容           |
|----|------------|----------------|
| 6版 | 2003/12/17 | EZL-200LVI を追加 |
|    |            |                |
|    |            |                |
|    |            |                |
|    |            |                |
|    |            |                |
|    |            |                |
|    |            |                |
|    |            |                |
|    |            |                |
|    |            |                |
|    |            |                |
|    |            |                |
|    |            |                |
|    |            |                |
|    |            |                |
|    |            |                |
|    |            |                |
|    |            |                |
|    |            |                |
|    |            |                |
|    |            |                |
|    |            |                |
|    |            |                |
|    |            |                |
|    |            |                |
|    |            |                |
|    |            |                |
|    |            |                |
|    |            |                |
|    |            |                |
|    |            |                |
|    |            |                |
|    |            |                |

参考文献

# 本文書について

- ・本文書の著作権は(株)アルファプロジェクトが保有します。
- ・本文書の内容を無断で転載することは一切禁止します。
- ・本文書の内容は、将来予告なしに変更されることがあります。
- ・本文書の内容については、万全を期して作成いたしましたが、万一ご不審な点、誤りなどお気付きの点がありましたら弊社までご連絡 下さい。
- ・本文書の内容に基づき、アプリケーションを運用した結果、万一損害が発生しても、弊社では一切責任を負いませんのでご了承下さい。

# 商標について

・会社名、製品名は、各社の登録商標または商標です。

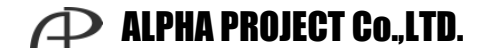

株式会社アルファプロジェクト 〒431-3114 静岡県浜松市東区積志町 834 http://www.apnet.co.jp E-MAIL: query@apnet.co.jp